# Réinstallez le cloud privé AMP PC3000 et restaurez la sauvegarde

#### Contenu

Introduction Conditions préalables Conditions requises Components Used Configuration Vérification Dépannage

## Introduction

Ce document décrit comment réinstaller l'appliance de cloud privé AMP (Advanced Malware Protection) à l'état usine, puis restaurer la sauvegarde. Si vous voulez simplement rétablir l'état d'usine de l'appliance, ignorez l'étape 8 et suivez l'installation normale.

## Conditions préalables

#### **Conditions requises**

Cisco vous recommande de prendre connaissance des rubriques suivantes :

- Cloud privé Cisco AMP PC3000
- Accès à la machine virtuelle basée sur le noyau (KVM) via Cisco Integrated Management Controller (CIMC)

#### **Components Used**

Les informations contenues dans ce document sont basées sur les versions de matériel et de logiciel suivantes :

- Cloud privé Cisco AMP PC3000 3.1.1
- Navigateur Chrome pour accéder à la console KVM

The information in this document was created from the devices in a specific lab environment. All of the devices used in this document started with a cleared (default) configuration. Si votre réseau est en ligne, assurez-vous de bien comprendre l'incidence possible des commandes.

## Configuration

Étape 1. Connectez-vous à CIMC. Ouvrez la console KVM.

Assurez-vous que les fenêtres contextuelles sont activées pour cette page dans le navigateur.

Étape 2. Rechargez l'appareil.

Vous pouvez redémarrer l'appliance via le portail d'administration, Secure Shell (SSH) ou CIMC KVM.

Étape 3. Une fois le test automatique de mise sous tension (POST) du BIOS (Basic Input Output System) terminé, le menu GNU GR et Unified Bootloader (GRUB) s'affiche :

Sélectionnez Cisco AMP Private Cloud Recovery > Appliance Reinstall Options > Appliance Reinstall.

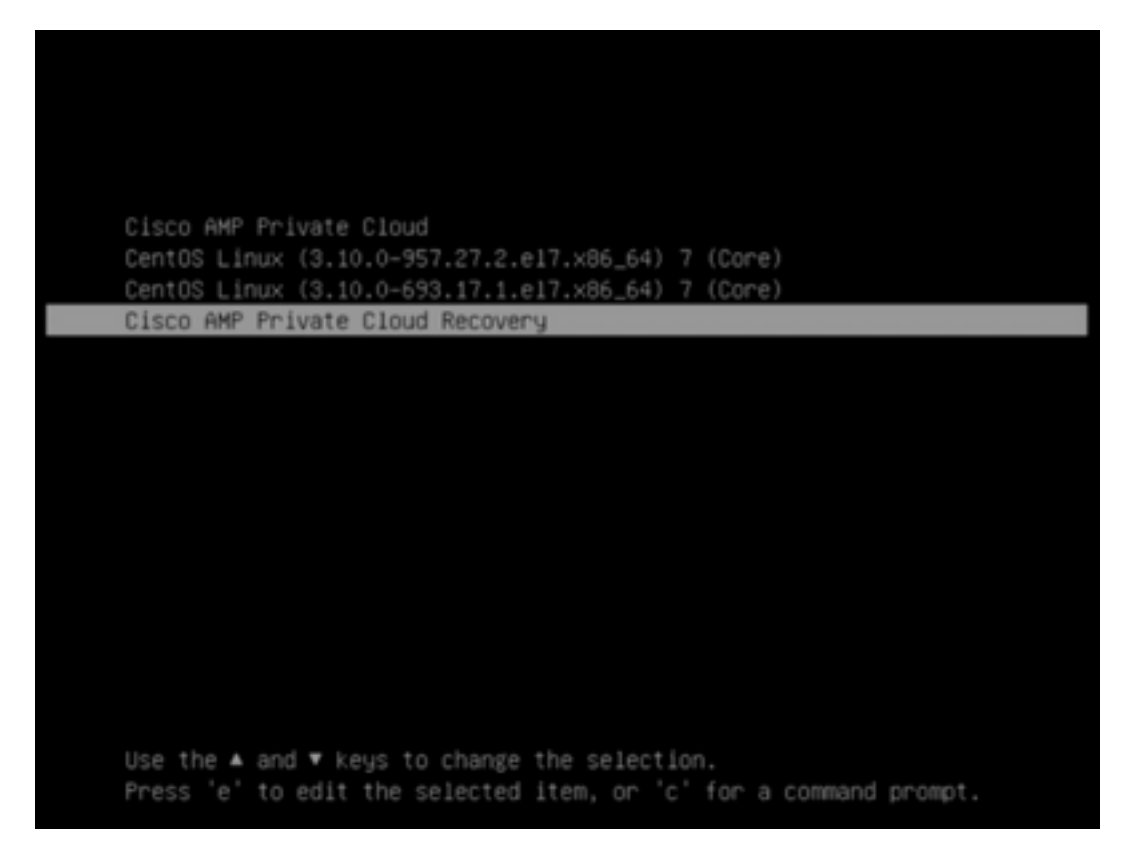

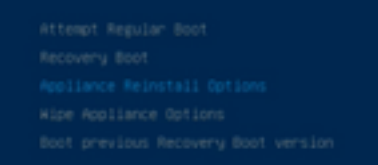

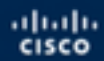

Press enter to boot the selected 05, 'e' to edit the commands before booting or 'c' for a command-line.

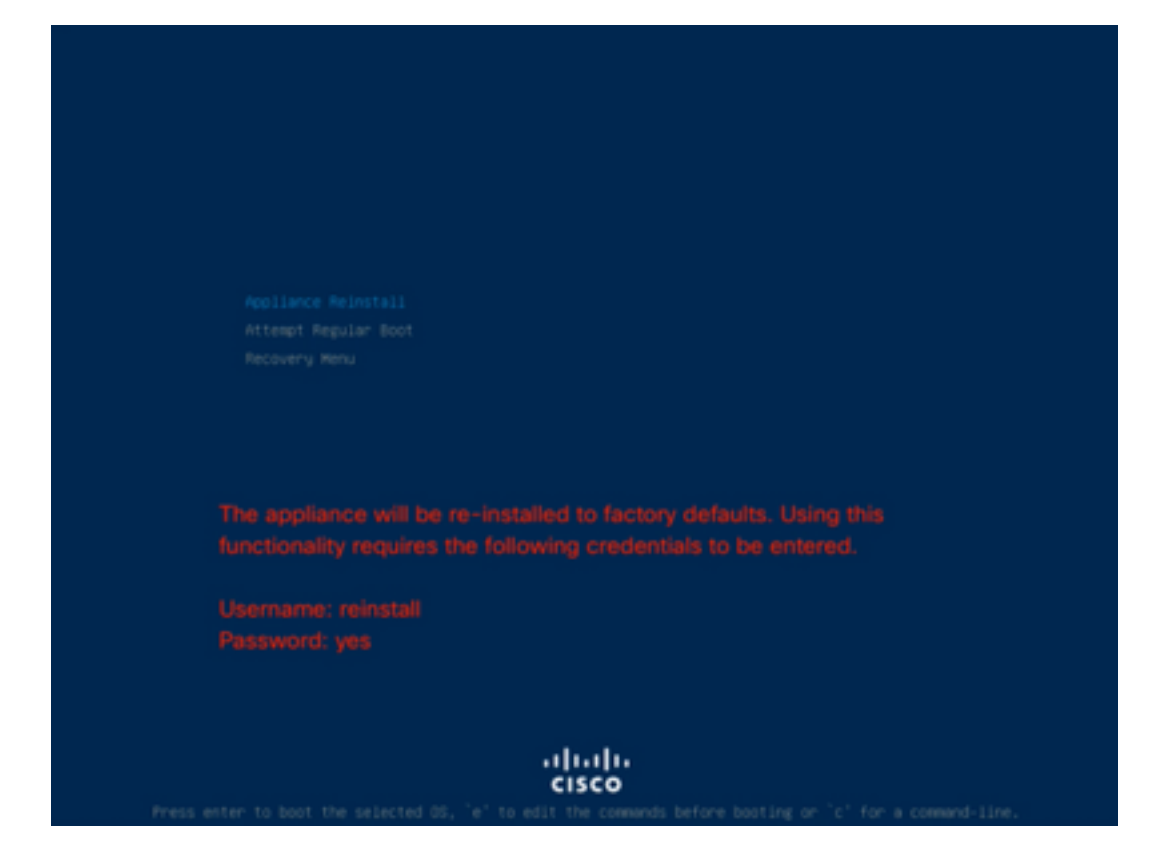

Étape 4. Saisissez le nom d'utilisateur et le mot de passe.

username (nom d'utilisateur) : réinstaller

Mot de passe : oui

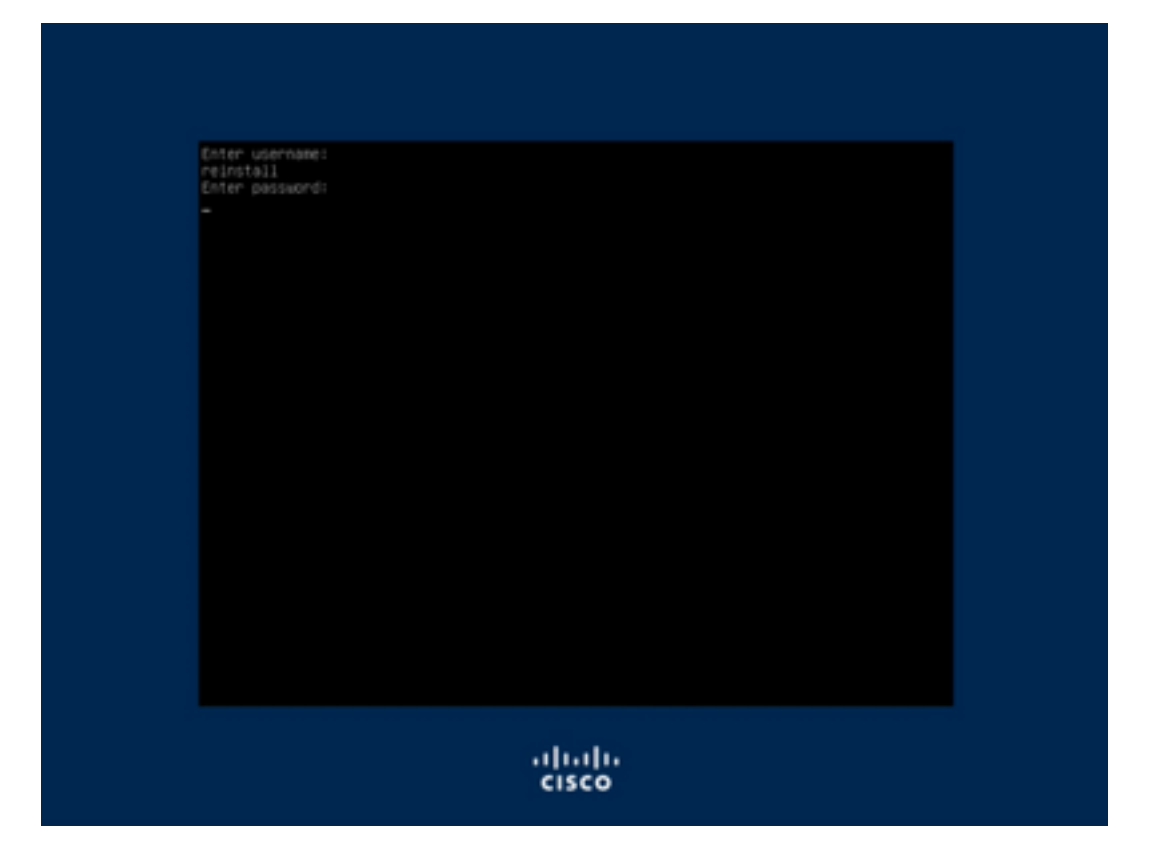

Étape 5. La nouvelle image démarre et après le rechargement, le menu initial s'affiche.

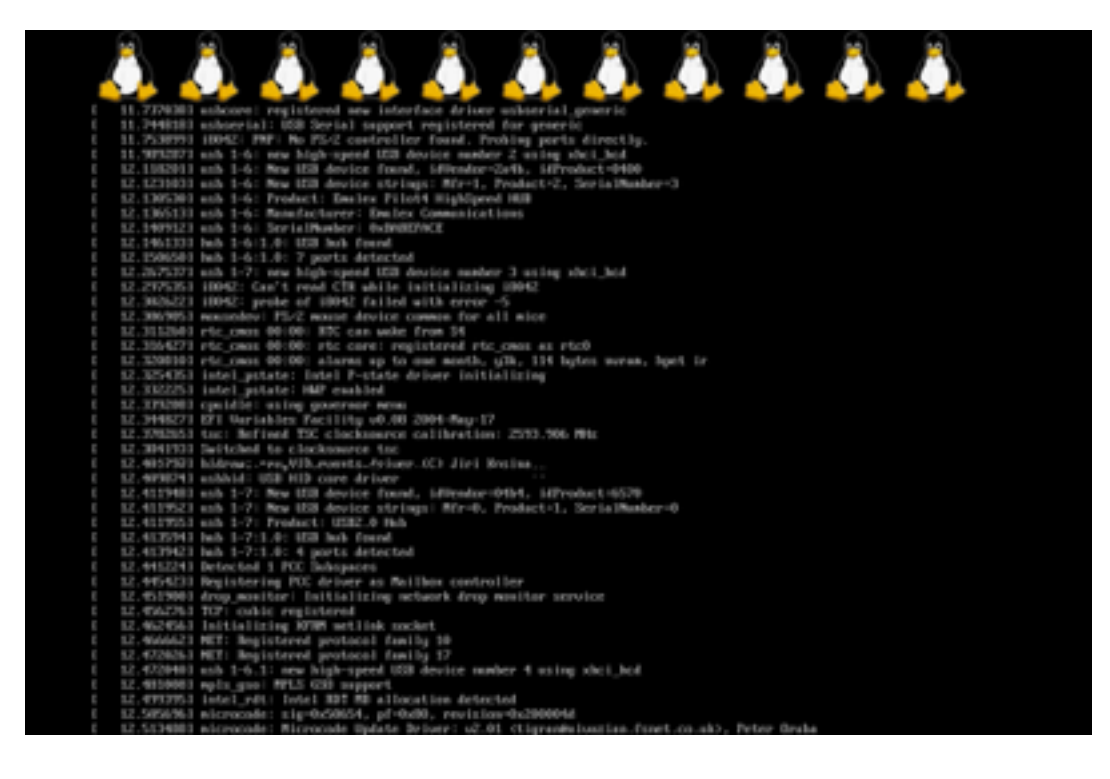

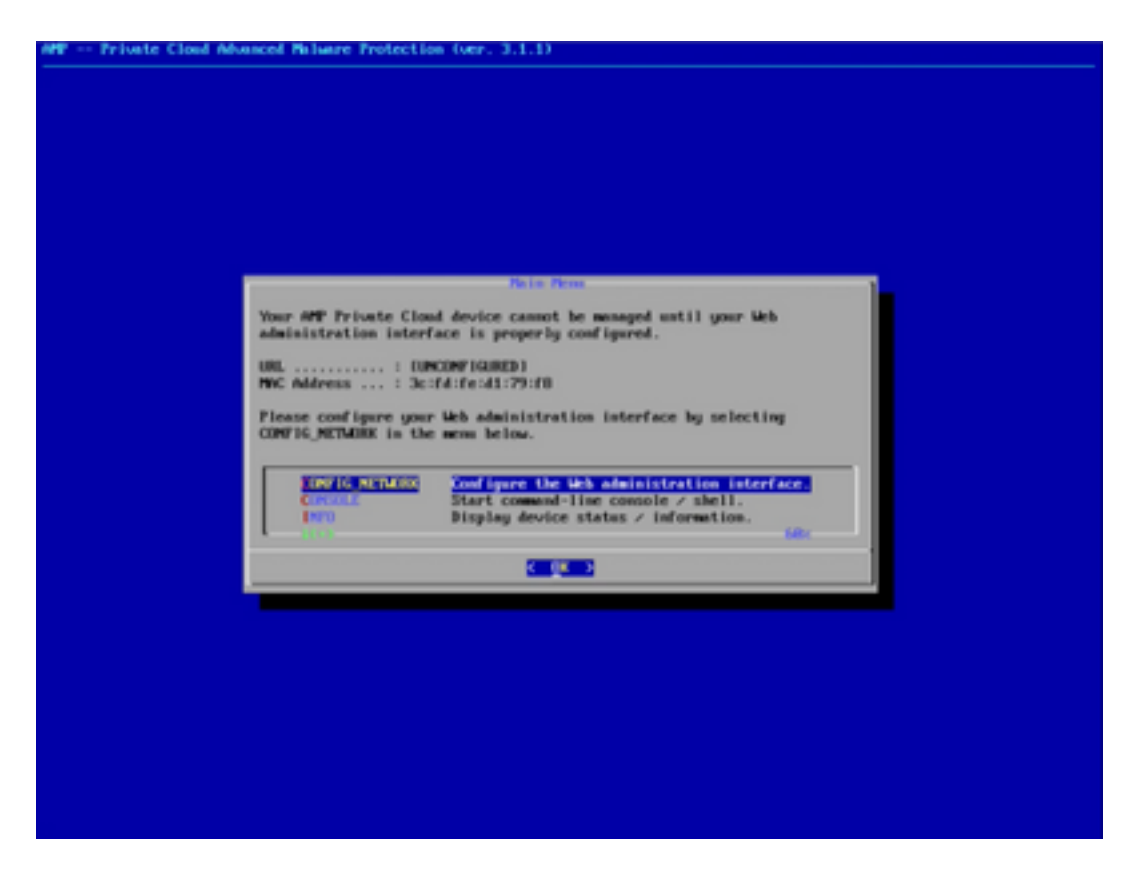

Étape 6. Configurez le réseau dans le sous-menu CONFIG\_NETWORK.

| MW Private Cloud Mohaneed Mahare Protection (ver. 3.1.1)                                                     |  |
|----------------------------------------------------------------------------------------------------|--|
|                                                                                                    |  |
|                                                                                                    |  |
|                                                                                                    |  |
|                                                                                                    |  |
|                                                                                                    |  |
|                                                                                                    |  |
|                                                                                                    |  |
|                                                                                                    |  |
| Interface Contiguration in Details                                                                           |  |
| Use the arrow keys to move between fields, and the TAB key to toggle<br>between the form fields and buttoms. |  |
| Press the DMEE key when finished, or ESC to cancel.                                                          |  |
| -MUTE: Gateway for administration portal return traffic only.                                                |  |
|                                                                                                    |  |
| 12 Address                                                                                                   |  |
| Getesage (Optional) : 18.62.194.1                                                                            |  |
|                                                                                                    |  |
| Concel)                                                                                                    |  |
|                                                                                                    |  |
|                                                                                                    |  |
|                                                                                                    |  |
|                                                                                                    |  |
|                                                                                                    |  |
|                                                                                                    |  |
|                                                                                                    |  |
|                                                                                                    |  |
|                                                                                                    |  |

Étape 7. Connectez-vous au portail AMP OPadmin avec un mot de passe à partir de l'étape 5.

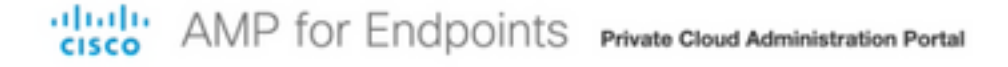

| Password Required                                                                                                    |                                                                 |
|----------------------------------------------------------------------------------------------------|-----------------------------------------------------------------|
| Authentication is required to administer your AMP f<br>device. The password can be found on the device of<br>device. | or Endpoints Private Cloud<br>console of your Private Cloud     |
| a, Login                                                                                                    |                                                                 |
| This site is best viewed in: Internet Explorer                                                                       | 10+, Firefox 14+, Safari 6+, or Chrome 20+<br>Password Recovery |
| Support                                                                                                    |                                                                 |

Étape 8. Utilisez SFTP ou SCP pour télécharger la sauvegarde depuis le serveur distant vers /data/.

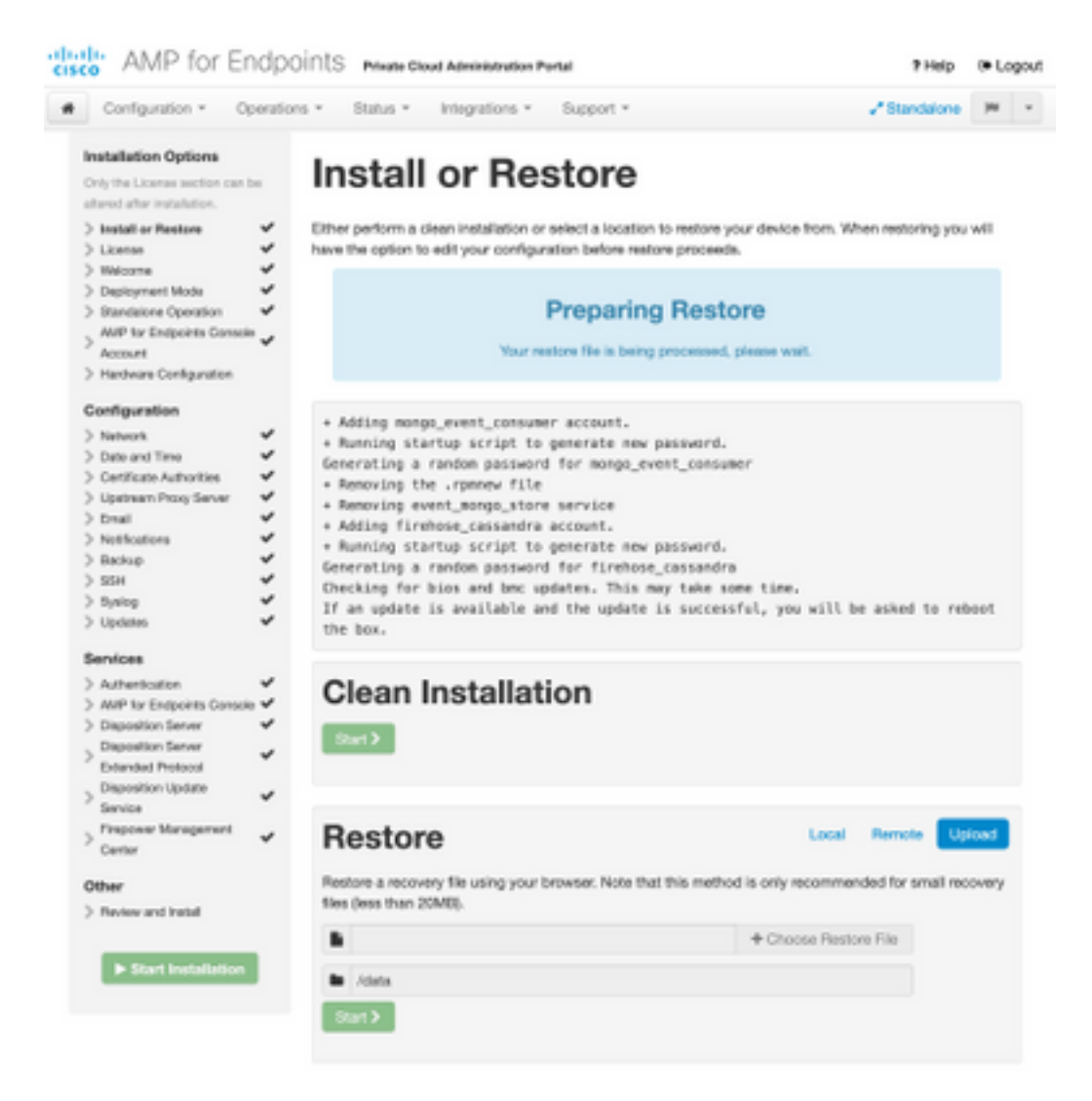

| Restore                                                                                                    | Local Remote                                                        | Upload                 |
|----------------------------------------------------------------------------------------------------|---------------------------------------------------------------------|------------------------|
| Restore from a backup file present on the device. Files will be<br>located in during the restore process; for this reason, it is rec<br>/data directory. | extracted to the directory your<br>ommended that the file be locate | backup is<br>id in the |
| /data/amp.bak                                                                                                    |                                                                     |                        |

#### Étape 9. Confirmez la configuration matérielle, cliquez sur **Suivant > Démarrer l'installation**.

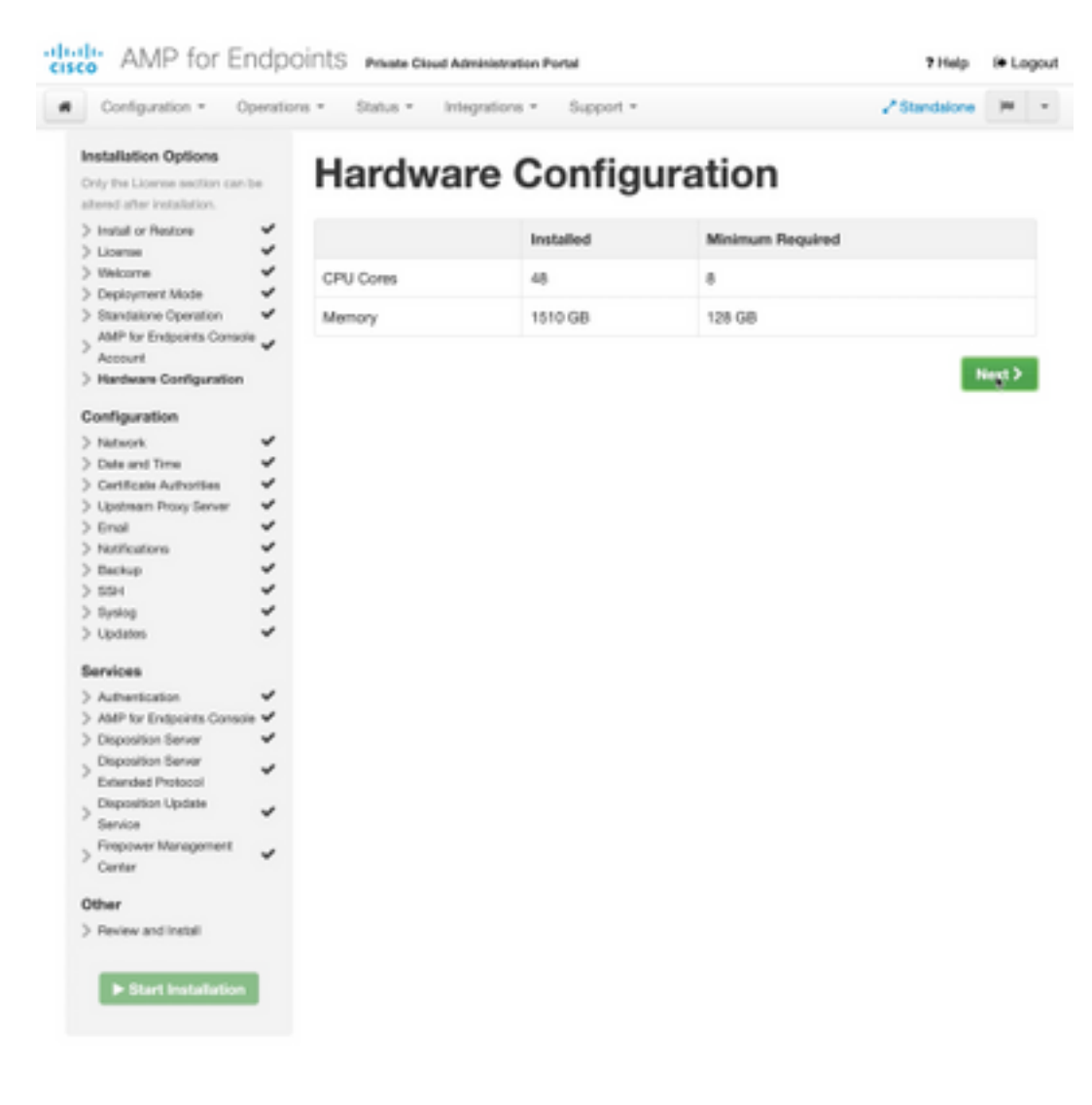

| Configuration • Op                                                                                                    | erations *    | Status - Integra                                                     | tions - Support - ZStanda                                                                                                    | ione (H       |  |
|----------------------------------------------------------------------------------------------------|---------------|----------------------------------------------------------------------|----------------------------------------------------------------------------------------------------|---------------|--|
| Installation Options<br>Inly the License section can be<br>tered after installation.<br>Install or Restore<br>License<br>Welcome                                                                                                    | F<br>Be<br>Be | Review a<br>view the following inform<br>stallation. Note that the o | nct Install<br>nation and, once you are satisfied with your configuration settings, be<br>configuration shown below cannot be attered after installation.            | gin the       |  |
| Depayment Mode<br>Standalone Operation<br>AMP for Endpoints Console<br>Account<br>Hardware Configuration<br>onfiguration                                                                                                    | * * *         | Your configuration I<br>may review and ex                            | Restore Ready<br>has been restored, and your data will be restored during installation. Y<br>dit some parts of your configuration before proceeding with installatio | íbu<br>rs     |  |
| Network<br>Date and Time<br>Certificate Authorities<br>Upstream Procy Server                                                                                                    | ****          | installation Type                                                    |                                                                                                    | <b>F</b> ER   |  |
| Enail Image: Standalione Connected   Notifications Image: Standalione Connected   Backup Image: Standalione Connection   Standalione Connection Image: Standalione Connection   Standalione Connection Image: Connection   Standalione Connection Image: Connection <td></td> <td></td> |               |                                                                      |                                                                                                    |               |  |
| Authentication                                                                                                    | ~             |                                                                      |                                                                                                    |               |  |
| AMP for Endpoints Console<br>Disposition Server                                                                                                    |               | AMP for Endpoints Con                                                | sole Account                                                                                                    | <i>■</i> Edit |  |
| Extended Protocol                                                                                                    | × ,           | kame                                                                 | Wojciech Cecot                                                                                                    |               |  |
| Service                                                                                                    | × .           | Email Address                                                        | woeost@ciscs.com                                                                                                    |               |  |
| Firepower Management<br>Center                                                                                                    | × 8           | Susiness Name                                                        | Cisco - wcecol                                                                                                    |               |  |
| ther                                                                                                    |               | -                                                                    |                                                                                                    |               |  |
| Review and Install                                                                                                    |               | Recovery                                                             |                                                                                                    |               |  |
|                                                                                                    | V             | When restoring from a be                                             | ckup, a recovery image is not required.                                                                                                    |               |  |

# The device is installing...

Please wait for this page to redirect you. Refreshing manually might cause problems. Installation time is typically under 20 minutes.

| III State | 1 Started                                                                                                    | Finished      | O Duration   |
|-----------|----------------------------------------------------------------------------------------------------|---------------|--------------|
|           | Tue May 12 2020 10:05:17<br>GMT+0200 (Central European<br>Summer Time)<br>0 day, 0 hour, 0 minute, 46 seconds<br>ago | O Please wait | Q Pease wait |

Your device will need to be rebooted after this operation.

Reboot

| an output                                                                                                    |                                                                          |
|----------------------------------------------------------------------------------------------------|--------------------------------------------------------------------------|
| and the read moved in the second second second second second second second second second second second second s |                                                                          |
| [2020-05-12T00:05:18+00:00] DEBUG: Loading p                                                                    | lugin at /opt/chef/embedded/lib/ruby/gems/2.3.0/gems/ohai=8.20.0/lib/oha |
| i/plugins/ruby.rb                                                                                               |                                                                          |
| [2020-05-12700:05:18+00:00] DEBUG: Londing p                                                                    | lugin at /opt/chef/embedded/lib/ruby/gems/2.3.@/gems/ohai=8.20.@/lib/oha |
| i/plugins/network.rb                                                                                            |                                                                          |
| [2020-05-12T08:05:18+00:00] DEBUG: Loading p                                                                    | lugin at /opt/chef/embedded/lib/ruby/gems/2.3.@/gems/chai=8.20.@/lib/cha |
| i/plugins/powershell.rb                                                                                         |                                                                          |
| [2020-05-12700:05:18+00:00] DEBUG: Loading p                                                                    | lugin at /opt/chef/embedded/lib/ruby/gems/2.3.0/gems/ohai=0.20.0/lib/oha |
| i/plugins/os.rb                                                                                                 |                                                                          |
| (2020-05-12T00:05:18+00:00) DEBUG: Plugin Ke                                                                    | rmel: ran 'uname -s' and returned 0                                      |
| [2020-05-12T08:05:18+00:00] DEBUG: Plugin Ke                                                                    | rnel: ran 'uname -r' and returned 0                                      |
| [2020-05-12T08:05:18+00:00] DEBUG: Plugin Ke                                                                    | rnel: ran 'uname -v' and returned 0                                      |
| [2020-05-12T00:05:18+00:00] DEBUG: Plugin Ke                                                                    | rnel: ran 'uname -n' and returned 0                                      |
| [2020-05-12T00:05:18+00:00] DEBUG: Plugin Ke                                                                    | rnel: ran 'uname -p' and returned 0                                      |
| [2020-05-12T00:05:18+00:00] DEBUG: Plugin Ke                                                                    | rnel: ran 'uname -o' and returned 0                                      |
| [2020-05-12T00:05:18+00:00] DEBUG: Plugin Ke                                                                    | rnel: ran 'env lsmod' and returned 0                                     |
| [2020-05-12T00:05:18+00:00] DEBUG: Plugin L5                                                                    | 8: ran 'lsb_release -a' and returned 8                                   |
|                                                                                                    |                                                                          |
|                                                                                                    | A Download Output                                                        |
|                                                                                                    |                                                                          |

Étape 10. Le redémarrage est nécessaire après une restauration réussie.

| State                                  | 🗮 Started                                                                                                    | # Finished                                                                                                    | O Duration                            |
|----------------------------------------|----------------------------------------------------------------------------------------------------|----------------------------------------------------------------------------------------------------|---------------------------------------|
| √ Successfi                            | Twe May 12 2020 10:06:17<br>GMT+0200 (Central European<br>Summer Time)<br>0 day, 0 hour, 34 minutes, 19<br>seconds ago | Tue May 12 2020 10:22:17<br>GMT+0250 (Central European<br>Summer Time)<br>0 day, 0 hour, 17 minutes, 19<br>secondo ago | 0 day, 0 hour, 16 minutes, 59 seconds |
|                                        |                                                                                                    | Reboot                                                                                                    |                                       |
|                                        | autority and anapping tenter of an                                                                                     | NEW TASKS THEY ARE AREN                                                                                                |                                       |
| [2020-05-32T08:22<br>[2020-05-32T08:22 | :15+80:80] 2MPG: Burning report handler:<br>:15+80:800 2MPG: Report handlers comple                                    | s<br>te                                                                                                    |                                       |
| 12020-05-12108122                      | 15+00:001 DEBUG: Server daesn't support                                                                                | t resource history, skipping re                                                                                        | source report.                        |
| [2020-05-12T00122<br>[2020-05-12T00122 | 15+00:00] DEBUG: Audit Reports are dis<br>(15+00:00] DEBUG: Forked instance succes                                     | abled, Skipping sending reports<br>isfally reaped (pid: 97568)                                                         |                                       |
| [2020-05-12708:22                      | 15+00:001 DEBUG: Exiting                                                                                               | second control three second                                                                                            |                                       |
| Sending system no                      | tification (this may take some time).                                                                                  |                                                                                                    |                                       |
| Running retryable                      | command, 40 retries remaining.                                                                                         |                                                                                                    |                                       |
| Chef run finished                      | successfully                                                                                                    |                                                                                                    |                                       |
|                                        |                                                                                                    |                                                                                                    |                                       |
|                                        |                                                                                                    |                                                                                                    |                                       |
|                                        |                                                                                                    |                                                                                                    |                                       |
| Insta                                  | lation has finished surveysfully! Ple-                                                                                 | ase reheat I                                                                                                    |                                       |

## Vérification

Une fois l'appareil redémarré, vérifiez si les deux portails fonctionnent correctement. Essayez d'ouvrir le portail OPadmin et Console dans le navigateur Web. Il faut quelques minutes pour que les deux portails soient accessibles.

## Dépannage

Dans le cas d'un processus de restauration de sauvegarde, le mot de passe des portails OPadmin et Console est le même que précédemment. Sinon, vous devez utiliser ce que vous avez défini dans l'Assistant.